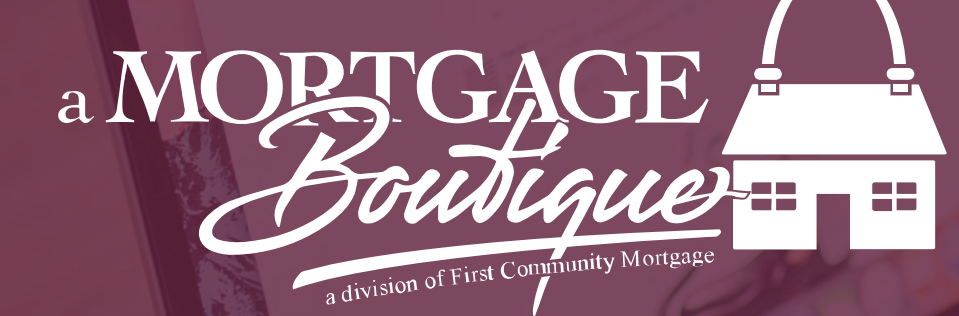

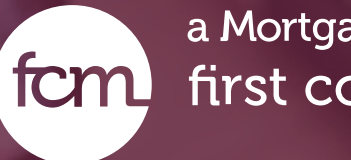

# how to Submit Your Logn

a Mortgage Boutique is a division of first community mortgage

### Loan Processing

- After file is registered and disclosed select Loan Processing on the left had tool bar and click Upload / View Documents
- Upload all document as pdf with doc type "initial submission."
  One large pdf is OK

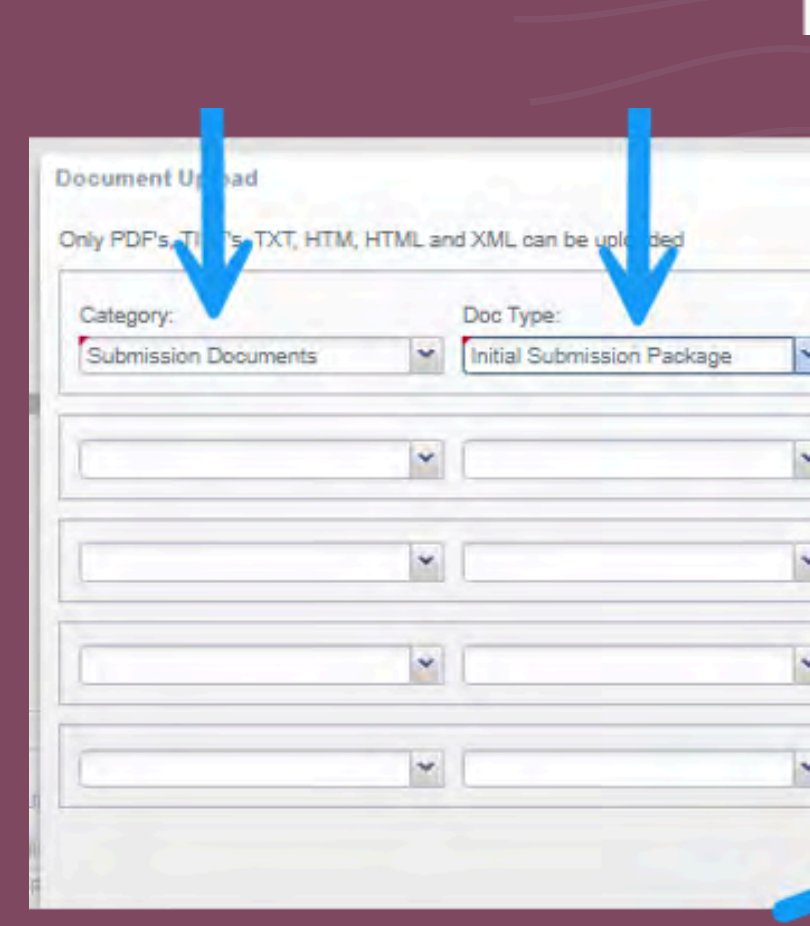

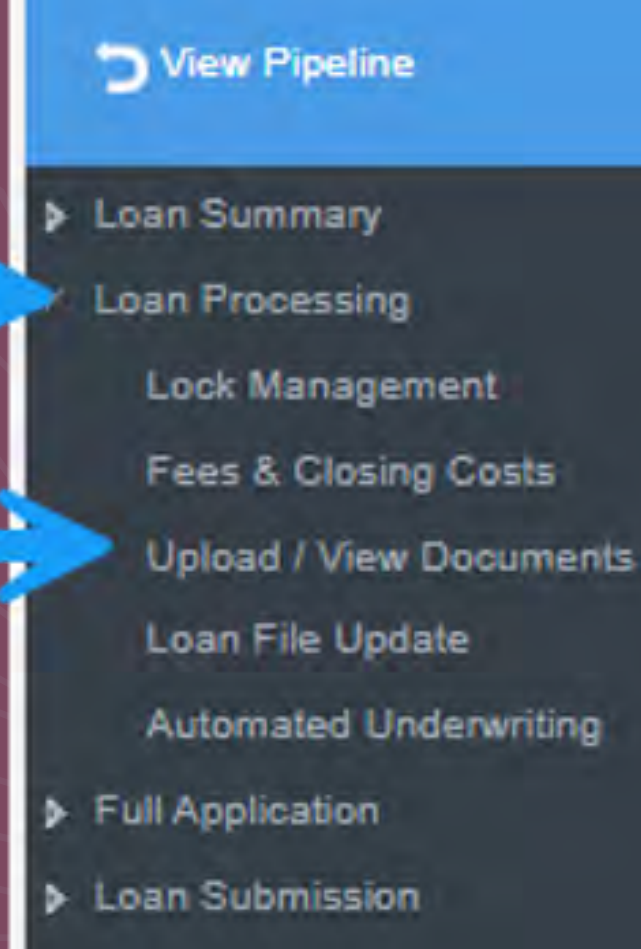

| Description: | Disclosu | e Date File Name: | Browse |
|--------------|----------|-------------------|--------|
| [            |          |                   | Browse |
| [            | 1        | 3                 | Browse |
|              |          | 3                 | Browse |
|              |          |                   | Browse |

## Loan Submission

 Once documents and initial disclosures have been signed the loan submission button will reappear in the left hand tool bar. On the top tool bar, Loan Status will reflect if initial disclosures have been signed. Please note file cannot be submitted before disclosures have been signed.

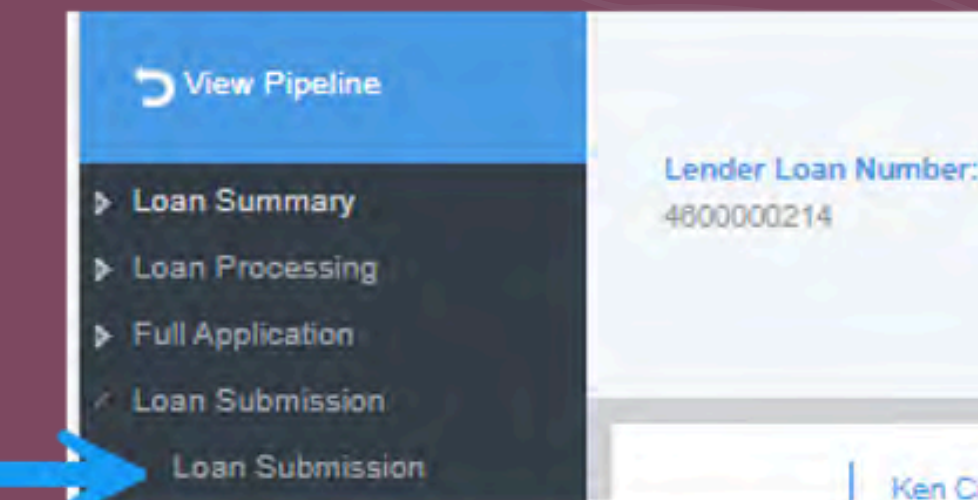

Lock Expiration: Rate Lock Expired

#### Loan Status:

Borrower Name Subject Property: Signed Initial Disclosures Received Customer, Ken N. JR 10655 Birch St Burbank, CA 91502-1234

88.2496/88.2496

LTV/CLTV:

Ken Customer (Primary)

## Loan Submission

 Click Loan Submission on left side of screen. Click Submit loan to Setup and then Submit Loan at bottom of screen

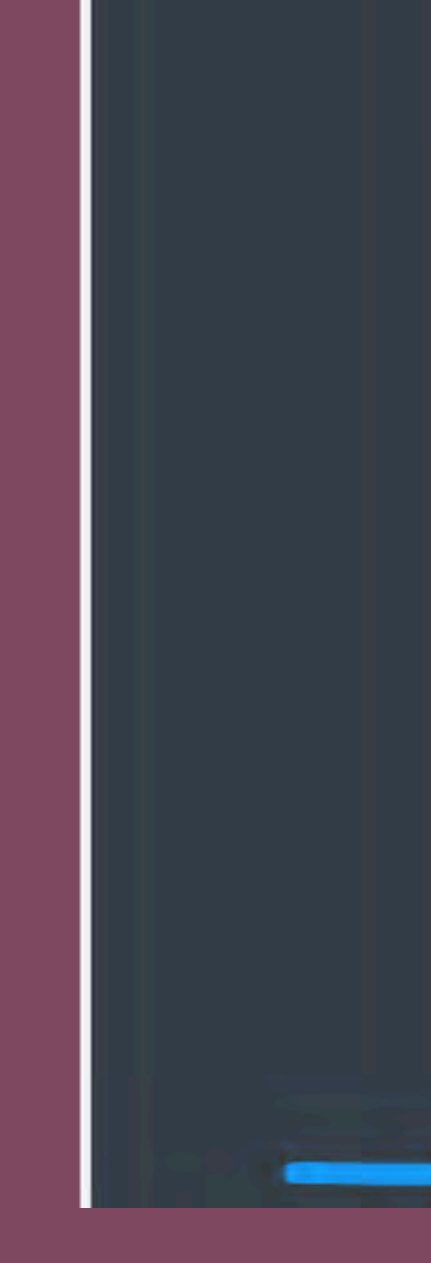

Loan Submission

| Loan S | Submission               |                     |                    |  |
|--------|--------------------------|---------------------|--------------------|--|
|        |                          |                     |                    |  |
|        | Reason for Loan Sub      | mission             |                    |  |
|        | Generate Initial         | Disclosures         |                    |  |
| -      | C. banklans to I         | Cable               |                    |  |
| ~      | Submit Loan to :         | setup               |                    |  |
|        | - Loan Licensing Detail  | -                   |                    |  |
|        | coarr croensing betai    |                     |                    |  |
|        | Name                     | Company, 30         | 0B Vreeland R      |  |
|        | DBA Name:                |                     |                    |  |
|        | Address Line One:        | 30B Vreelan         | d Road             |  |
|        | Address Line Two:        | Ste 200 & 22        | 20                 |  |
|        | Zip City State:          | 07932               | Florha             |  |
|        | Partner acknowledges     | that all six (6) it | ems, that defi     |  |
|        |                          |                     | 1222 (1927) (1927) |  |
|        | 12/09/2024               |                     |                    |  |
|        | Broker Certifies that an | Intent to Proce     | ed was signed      |  |
|        |                          |                     |                    |  |
|        | 12/09/2024               |                     |                    |  |
|        | By selecting Submit y    | ou confirm that I   | 030 4600000        |  |
|        | of second country        |                     |                    |  |
|        | Click Cancel to stop th  | e submission pr     | ocess              |  |
|        |                          |                     |                    |  |
|        |                          |                     |                    |  |
|        |                          |                     |                    |  |
|        |                          |                     |                    |  |
|        |                          |                     |                    |  |
|        |                          |                     |                    |  |
|        |                          |                     |                    |  |
|        |                          |                     |                    |  |
|        |                          |                     |                    |  |
|        |                          |                     |                    |  |
|        |                          |                     |                    |  |
|        |                          |                     |                    |  |
|        |                          |                     |                    |  |
| Submi  | it Loan Cancel           | Anti-Steering       | Disclosure         |  |

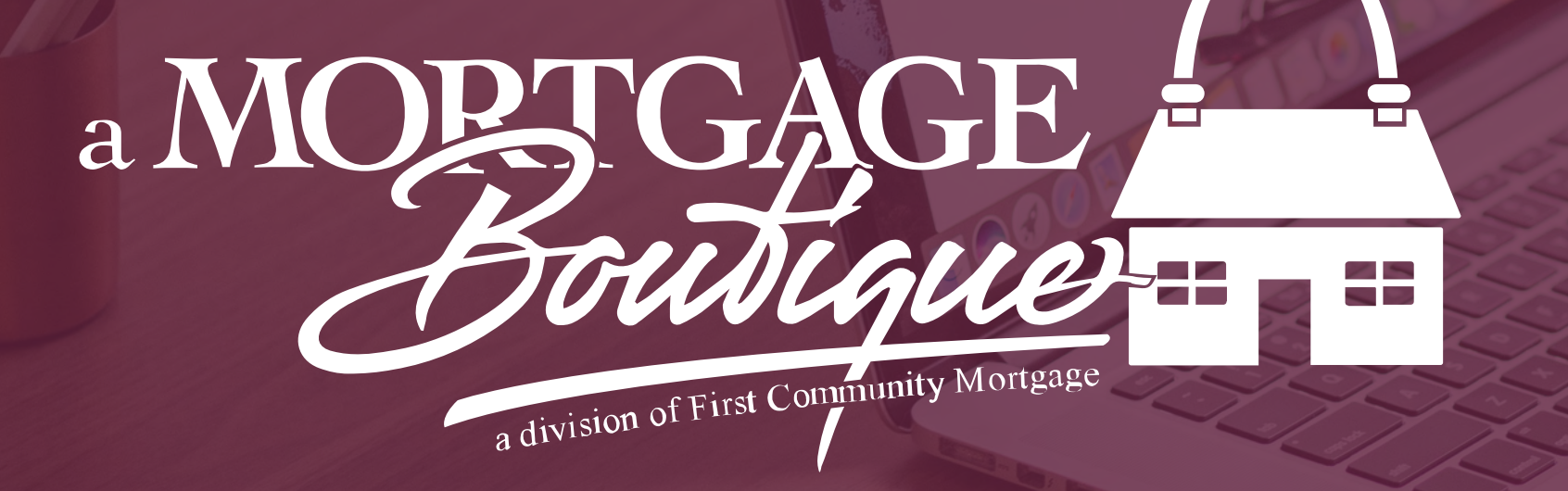

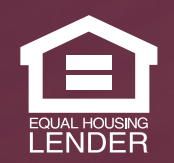

This is not a consumer advertisement. It is for industry professionals only and not for delivery to consumers for a commercial communication purpose. For licensing information, go to: www.nmlsconsumeraccess.org. 262 Robert Rose Drive Murfreesboro, TN 37129 FCM NMLS ID 629700

fcm

#### a Mortgage Boutique is a division of first community mortgage